The update athlete form structure gives you an alternate way to edit one of your Athlete Forms. This area allows you to renumber/resort questions after adding or removing new questions or if you simply want to rearrange questions. This area also allows you to add or delete new question types.

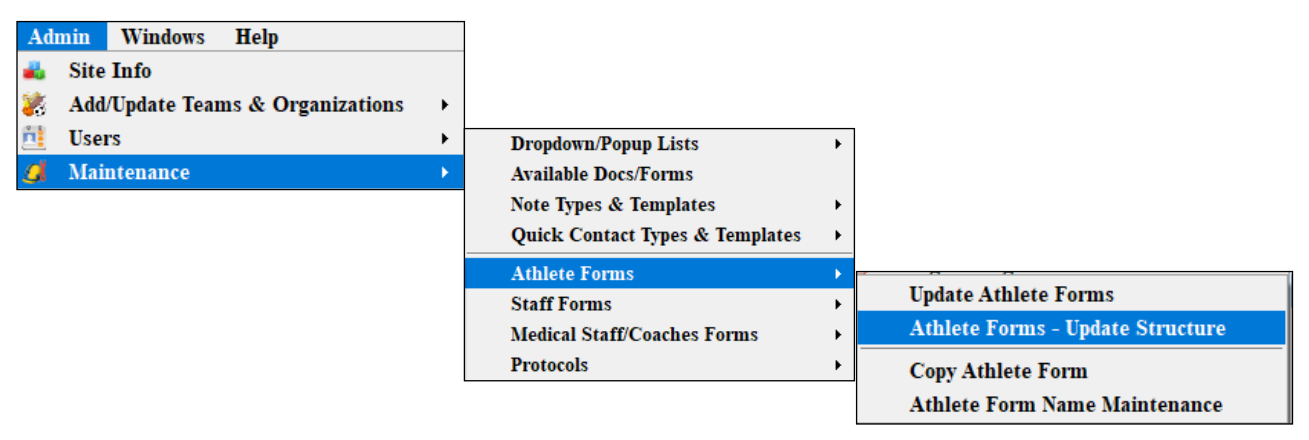

Go to admin—>maintenance—>Athlete Forms—> Athlete Forms—>Update Structure. The update structure box should load as shown below.

| 🖄 Athlete For | ms - U | lpdate St | tructi | ure   |        |   |          |          |           |          |            |              |          |          |         |            |             | • ×   |
|---------------|--------|-----------|--------|-------|--------|---|----------|----------|-----------|----------|------------|--------------|----------|----------|---------|------------|-------------|-------|
| Form Name:    |        |           |        |       |        |   |          |          |           |          | <u>-</u> 🖯 | Auto Sor     | t Off    | Auto \$  | Sort On | 4          | uto Ren     | umber |
| Section # 🔺   | Sub-S  | ection #  | -      | Quest | ion #  | - | Parent # | Active   | Required  | Notice F | or         | Section Name |          | 1.0      |         |            |             |       |
|               |        | ls Note   |        | Б     | kplain | _ | Yes/No   | Yes Only | No Only   | Range    | Range Top  | Range Bottom | Drop Dow | n Option | Date    | ill In   F | ormula   Al | That  |
|               |        |           |        |       |        |   |          |          |           |          |            |              |          |          |         |            |             |       |
|               |        |           |        |       |        |   |          |          |           |          |            |              |          |          |         |            |             |       |
|               |        |           |        |       |        |   |          |          |           |          |            |              |          |          |         |            |             |       |
|               |        |           |        |       |        |   |          |          |           |          |            |              |          |          |         |            |             |       |
|               |        |           |        |       |        |   |          |          |           |          |            |              |          |          |         |            |             |       |
|               |        |           |        |       |        |   |          |          |           |          |            |              |          |          |         |            |             |       |
|               |        |           |        |       |        |   |          |          |           |          |            |              |          |          |         |            |             |       |
|               |        |           |        |       |        |   |          |          |           |          |            |              |          |          |         |            |             |       |
|               |        |           |        |       |        |   |          |          |           |          |            |              |          |          |         |            |             |       |
|               |        |           |        |       |        |   |          |          |           |          |            |              |          |          |         |            |             |       |
|               |        |           |        |       |        |   |          |          |           |          |            |              |          |          |         |            |             |       |
|               |        |           |        |       |        |   |          |          |           |          |            |              |          |          |         |            |             |       |
|               |        |           |        |       |        |   |          |          |           |          |            |              |          |          |         |            |             |       |
|               |        |           |        |       |        |   |          |          |           |          |            |              |          |          |         |            |             |       |
|               |        |           |        |       |        |   |          |          |           |          |            |              |          |          |         |            |             |       |
|               |        |           |        |       |        |   |          |          |           |          |            |              |          |          |         |            |             |       |
| D 1 84        |        | 0         |        | h.    | N.II   |   |          |          |           |          |            |              |          |          |         |            |             |       |
| Record:       | 4      | 0(        | Ut 0   |       | PI     | _ |          |          |           |          | _          |              |          |          |         | _          |             |       |
| Print Grid    |        | Grid t    | o Ex   | cel   |        | Р | review F | orm      | Print a B | lank Fo  | m          | Сору         | Delet    | e        | Save    |            | Cl          | ose   |

Choose the form you wish to edit in the Form Name drop down area. Once you have made your choice the form structure will load.

| Athlete For | ms - Update Stru                                                                                                    | icture                                                                                                    |                                       |                    |          |          |           |                              |            |        |           | _         | , •          |
|-------------|----------------------------------------------------------------------------------------------------|----------------------------------------------------------------------------------------------------|---------------------------------------|--------------------|----------|----------|-----------|------------------------------|------------|--------|-----------|-----------|--------------|
| Form Name:  | l                                                                                                    |                                                                                                    |                                       |                    |          |          | - 🖯       | Auto Sort                    | Off        | Auto S | Sort On   | Auto      | Renumb       |
| Section # 🔺 | East PIAA (1) Pi<br>Eating Attitudes<br>North 50 State /<br>State PPE Histo<br>150 State PPE<br>18 Concussion S<br>2013-14 Sickle<br>24 HIPAA Relea<br>32 Medical Polic<br>45 Treatment Au<br>50 State PPE Hi | ersonal and Emerg<br>Test (MH)<br>AthleteParent PPE<br>ry Form<br>History Form<br>Diary<br>Jell<br>se<br>y Student Athletest<br>thorization Agreen<br>story Form | ency Informat<br>History Form<br>nent | ion                |          |          |           |                              | ~          | Option | Date Fil  | In Formul | a   All That |
| Athlete For | ms - Update Stru<br>North 50 State /                                                                                                    | ucture<br>AthleteParent PPE                                                                                                    | History Form                          |                    |          |          |           | Auto Sort                    | Off        | Auto   | Sort On   |           | Benumb       |
| Castian #   | Cub Custing #                                                                                                    | Ourstine #                                                                                                    | Dennet #                              | Antice             | Designed |          |           | Auto Son                     |            | Auto C | onton     | Auto      | Renumb       |
| Section # 🔺 | Sub-Section #                                                                                                    | Question #  Evolain                                                                                                    | Yes/No                                | Active<br>Yes Only | No Oply  | Notice F | Bange Top | Section Name<br>Bange Bottom | Drop Down  | Ontion | Date Fill | In Formul | a All That   |
| 0           | 0.00                                                                                                    | 0                                                                                                    | 0                                     |                    |          | nanye    | nange rop | Nalige Boltom                | Diop Down  | Option | Date      | In Formu  |              |
|             |                                                                                                    |                                                                                                    | Π                                     |                    |          |          | 0         | 0                            |            |        |           | 1 [       |              |
| 1           | 1 10                                                                                                    | 1                                                                                                    | 0                                     |                    |          |          |           | Medicines and                | Allergies: |        |           |           |              |
| •           |                                                                                                    |                                                                                                    | Ŭ 🗖                                   |                    |          |          | 0         | 0                            |            |        |           | 1 🗖       |              |
| 1           | 1 10                                                                                                    | 2                                                                                                    | 0                                     |                    |          |          |           | Medicines and                | Allergies: |        |           | J   LJ    |              |
|             |                                                                                                    | -                                                                                                    | Π                                     |                    |          |          | 0         | 0                            |            |        |           | 1 []      |              |
| 1           | 1.20                                                                                                    | 2                                                                                                    | 0                                     |                    |          |          |           | -                            |            |        |           |           |              |
|             |                                                                                                    |                                                                                                    |                                       |                    |          |          | 0         | 0                            |            |        |           | 1 🗖       |              |
| 1           | 1.20                                                                                                    | 4                                                                                                    | 0                                     |                    |          |          |           | -                            |            |        |           |           |              |
|             | Π                                                                                                    |                                                                                                    |                                       |                    |          | Π        | 0         | 0                            |            | Π      |           | 1 [       |              |
| 1           | 1.30                                                                                                    | 5                                                                                                    | 0                                     |                    |          |          |           |                              |            |        |           |           |              |
|             |                                                                                                    |                                                                                                    |                                       |                    |          |          | 0         | 0                            |            |        |           |           |              |
| 1           | 1.40                                                                                                    | 6                                                                                                    | 0                                     |                    |          |          |           |                              |            |        |           |           |              |
|             |                                                                                                    |                                                                                                    | $\checkmark$                          |                    |          |          | 0         | 0                            |            |        |           |           |              |
| 1           | 1.50                                                                                                    | 5                                                                                                    | 0                                     |                    |          |          |           |                              |            |        |           |           |              |
|             |                                                                                                    |                                                                                                    |                                       |                    |          |          | 0         | 0                            |            |        |           |           |              |
| 2           | 2.01                                                                                                    | 6                                                                                                    | 0                                     |                    |          |          |           | GENERAL QUE                  | STIONS     |        |           |           |              |
|             |                                                                                                    |                                                                                                    |                                       |                    |          |          | 0         | 0                            |            |        |           |           |              |
| 2           | 2.02                                                                                                    | 7                                                                                                    | 0                                     |                    |          |          |           |                              |            |        |           |           |              |
|             |                                                                                                    |                                                                                                    |                                       |                    |          |          | 0         | 0                            |            |        |           |           |              |
| 2           | 2.03                                                                                                    | 8                                                                                                    | 0                                     |                    |          |          |           |                              |            |        | ·····     |           | ·····        |
|             |                                                                                                    |                                                                                                    |                                       |                    |          |          | 0         | 0                            |            |        |           |           |              |
| 2           | 2.04                                                                                                    | 9                                                                                                    | 0                                     |                    |          |          |           |                              |            |        |           |           |              |
| Desert 14   | 4 1 Of                                                                                                    | 76                                                                                                    |                                       |                    |          |          |           |                              |            |        |           |           |              |
| Record:     | .01                                                                                                    | 10 1 11                                                                                                    |                                       |                    |          |          |           |                              |            |        |           |           |              |

Areas that are shown/can be update and changed: Section #, Sub-Section #, Question #, Parent #, Active status, Required answer status, notification status, section name and the question type. To renumber the questions on a form , first turn the auto sort off so that things don't jump around while you are editing different areas. If you need to edit the section # or sub-section number that needs to be done manually, to reset the question numbers click the "Auto Renumber" button. Be sure to save your changes.

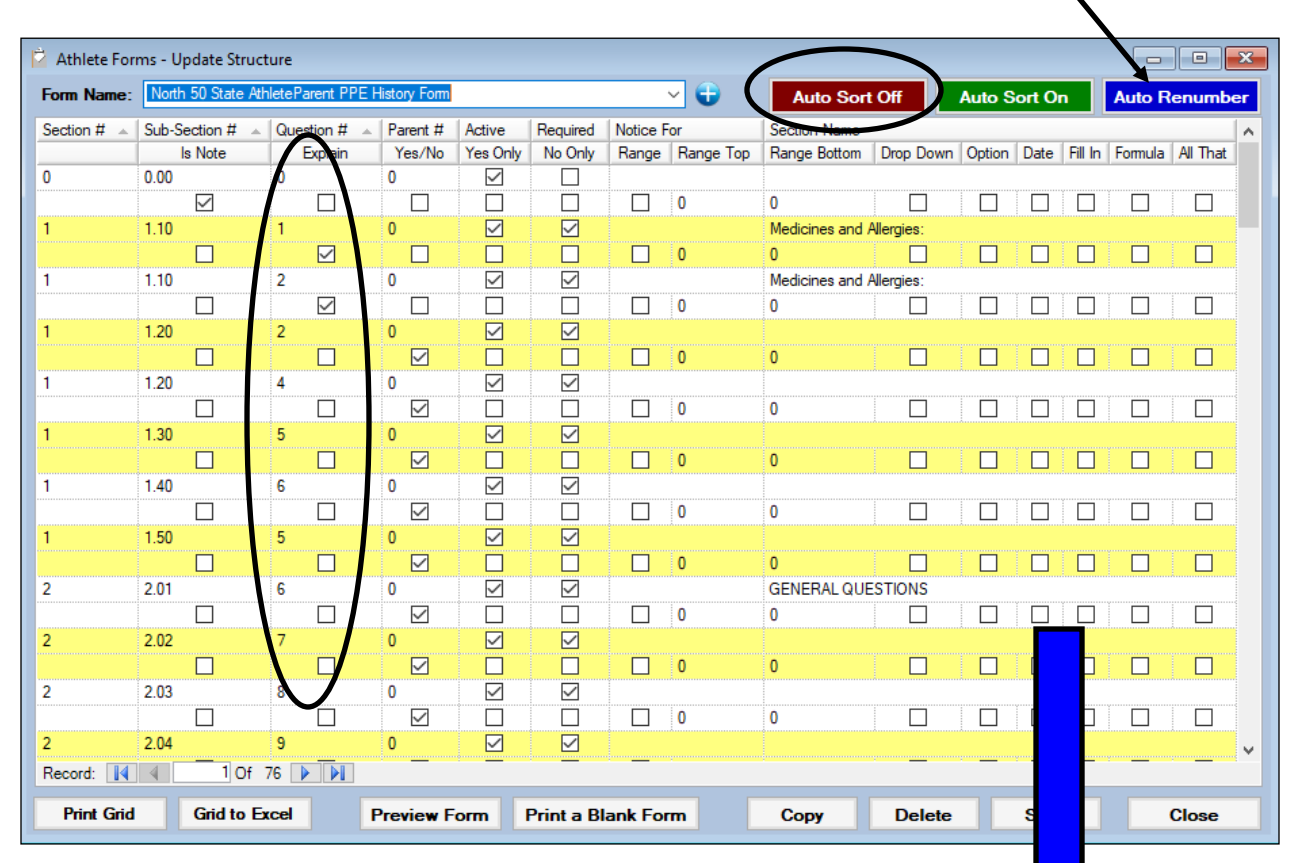

## <u>\* This does not change the physical order of the questions, just renumbers them.</u>

| Athlete For | rms - Update Str | ruct | ure          |                |              |              |          |            |               |            |        |    |    |         |          | ×  |
|-------------|------------------|------|--------------|----------------|--------------|--------------|----------|------------|---------------|------------|--------|----|----|---------|----------|----|
| Form Name:  | North 50 State   | Ath  | let Prent PF | E History Form |              |              |          | ✓ <b>€</b> | Auto Sor      | t Off      | Auto S |    |    | Auto R  | enumb    | er |
| Section # 🔺 | Sub-Section #    | -    | Question #   |                | Active       | Required     | Notice F | or         | Section Name  |            |        |    |    |         |          | ^  |
|             | Is Note          | 1    | Explan       | Yes/No         | Yes Only     | No Only      | Range    | Range Top  | Range Bottom  | Drop Down  | Option | Da | In | Formula | All That |    |
| 0           | 0.00             |      | 1            | 0              | $\checkmark$ |              |          |            |               |            |        |    | /  |         |          |    |
|             | $\checkmark$     |      |              |                |              |              |          | 0          | 0             |            |        |    |    |         |          |    |
| 1           | 1.10             |      | 2            | 0              |              |              |          |            | Medicines and | Allergies: |        |    |    |         |          |    |
|             |                  |      |              |                |              |              |          | 0          | 0             |            |        |    |    |         |          |    |
| 1           | 1.10             |      | 3            | 0              |              | $\checkmark$ |          |            | Medicines and | Allergies: |        |    |    |         |          |    |
|             |                  |      | $\checkmark$ |                |              |              |          | 0          | 0             |            |        |    |    |         |          |    |
| 1           | 1.20             |      | 4            | 0              |              |              |          |            |               |            |        |    |    |         |          |    |
|             |                  |      |              |                |              |              |          | 0          | 0             |            |        |    |    |         |          |    |
| 1           | 1.20             |      | 5            | 0              |              | $\checkmark$ |          |            |               |            |        |    |    |         |          |    |
|             |                  |      |              |                |              |              |          | 0          | 0             |            |        |    |    |         |          |    |
| 1           | 1.30             |      | 6            | 0              |              |              |          |            |               |            |        |    |    |         |          |    |
|             |                  | Ι    |              |                |              |              |          | 0          | 0             |            |        |    |    |         |          |    |
| 1           | 1.40             |      | 7            | 0              |              |              |          |            |               |            |        |    |    |         |          |    |
|             |                  |      |              |                |              | Π            |          | 0          | 0             |            |        |    |    |         |          |    |

If you wish to delete a question simple highlight the question you wish to remove and click the "delete" button found at the bottom of the screen.

If you wish to add a new question, click on the question that is before prior to where you want your new question to be and click the copy button. You will now see two of that prior question, move to the copied version and make any changes necessary (such as question type, required answer, section name, etc...). You will need to up-date/change the Section number and Sub-Section number manually, then use the auto renumber button to renumber all of your questions.

| Form Name:  | State PPE History  | Form         |              |              | Auto Sort Off Auto Sort On Auto Renum |                 |                                                                    |
|-------------|--------------------|--------------|--------------|--------------|---------------------------------------|-----------------|--------------------------------------------------------------------|
| Section # 🔺 | Sub-Section # 🔺    | Question # 🔺 | Parent #     | Active       | Required                              | Notice For      | Section Name                                                       |
|             | Is Note            | Explain      | Yes/No       | Yes Only     | No Only                               | Range Range Top | Range Bottom Drop Down Option Date Fill In Formula All That        |
| 1           | 1.10               | 1            | 0            | $\checkmark$ |                                       |                 |                                                                    |
|             |                    |              | $\checkmark$ |              |                                       | 0               | 0                                                                  |
| 1           | 1.20               | 2            | 0            |              |                                       |                 |                                                                    |
|             |                    |              |              |              |                                       | 0               | 0                                                                  |
|             |                    |              |              |              |                                       |                 |                                                                    |
|             |                    |              |              |              |                                       |                 |                                                                    |
|             |                    |              |              |              |                                       |                 |                                                                    |
| Athlete For | ms - Update Struct | ure          |              |              |                                       |                 |                                                                    |
| Earn Names  | State PPE History  | Form         |              |              |                                       |                 |                                                                    |
| rorm Name.  | State IT E History | rom          |              |              |                                       | <b>U</b>        | Auto Sort O Auto Sort On Auto Renumb                               |
| Section # 🔺 | Sub-Section # 🔺    | Question # 🔺 | Parent #     | Active       | Required                              | Notice For      | Section Name                                                       |
|             | Is Note            | Explain      | Yes/No       | Yes Only     | No Only                               | Range Range Top | Range Bottom   Dr n   Option   Date   Fill In   Formula   All That |
| 1           | 1.10               | 1            | 0            |              |                                       |                 |                                                                    |
| •           | 1.00               |              |              |              |                                       |                 |                                                                    |
| 1           | 1.20               | 2            | U            |              |                                       |                 |                                                                    |
| 1           | 1 20               | 2            | 0            |              |                                       |                 |                                                                    |
|             |                    | 2            | v<br>        |              |                                       |                 |                                                                    |
|             |                    |              |              |              |                                       |                 |                                                                    |
|             |                    |              |              |              |                                       |                 |                                                                    |
|             |                    |              |              |              |                                       |                 |                                                                    |
|             |                    |              |              |              |                                       | - マ フ           |                                                                    |
| Athlete For | ms - Update Struct | ure          |              |              |                                       |                 |                                                                    |
| Form Name:  | State PPE History  | Form         |              |              |                                       | ~ 😜             | Auto Sort Off Auto Sort On Auto Renumb                             |
| Section #   | Sub-Section #      | Question #   | Parent #     | Active       | Required                              | Notice For      | Section Name                                                       |
|             | Is Note            | Explain      | Yes/No       | Yes Only     | No Only                               | Range Range Top | Range Bottom Drop Down Option Date Fill In Formula All That        |
| 1           | 1.10               | 1            | 0            |              |                                       |                 |                                                                    |
|             |                    |              | $\checkmark$ |              |                                       | 0               |                                                                    |
| 1           | 1.20               | 2            | 0            |              |                                       |                 |                                                                    |
|             |                    |              |              |              |                                       |                 |                                                                    |
|             |                    |              | 0            |              |                                       |                 |                                                                    |
| 1           | 1.30               | 3            | U            | ~            | <u> </u>                              |                 |                                                                    |

## <u>\*You will still need to go to the update athlete forms area to</u> edit/type in the text of your question.

If you want to rearrange questions or move a question from one section to another; click the green "Auto Sort On" button. Then move down to the question you wish to move and change the section and sub-section number. The question will automatically move to the correct spot according to the new section/sub section number. You can then us the "Auto Renumber" button to renumber the entire form correctly.

| 🖄 Athlete For | Athlete Forms - Update Structure |                                       |            |          |            |                 |               |            |          |           |            |          |  |  |
|---------------|----------------------------------|---------------------------------------|------------|----------|------------|-----------------|---------------|------------|----------|-----------|------------|----------|--|--|
| Form Name:    | 1 50 State PPE H                 | istory Form                           |            |          |            | - 🔁             | Auto Sor      | t Off      | Auto S   | ort On    | Auto F     | Renumber |  |  |
| Section # 🔺   | Sub-Section #                    | Question #                            | Parent #   | Active   | Required   | Notice For      | Section Name  |            | _        |           |            | <u>^</u> |  |  |
|               | Is Note                          | Explain                               | Yes/No     | Yes Only | No Only    | Range Range Top | Range Bottom  | Drop Dowr  | n Option | Date Fill | In Formula | All Thet |  |  |
| 0             | 0.00                             | 0                                     | 0          |          |            |                 |               |            |          |           |            |          |  |  |
|               | $\checkmark$                     |                                       |            |          |            | 0               | 0             |            |          |           |            |          |  |  |
| 1             | 1.10                             | 1                                     | 0          |          |            |                 | Medicines and | Allergies: |          |           |            |          |  |  |
|               |                                  |                                       |            |          |            | 0               | 0             |            |          |           |            |          |  |  |
| 1             | 1.20                             | 2                                     | 0          |          |            |                 |               |            |          |           |            |          |  |  |
|               |                                  |                                       |            |          |            | 0               | 0             |            |          |           |            |          |  |  |
| 1             | 1.30                             | 3                                     | 0          |          |            |                 |               |            |          |           |            |          |  |  |
|               |                                  |                                       |            |          |            | 0               | 0             |            |          |           |            |          |  |  |
| 1             | 1.40                             | 4                                     | 0          |          |            |                 |               |            |          |           |            |          |  |  |
|               | Π                                | Π                                     |            |          | $\square$  |                 | 0             |            |          |           | 1          |          |  |  |
| 1             | 1.50                             | 5                                     | 0          |          |            |                 |               |            |          |           |            |          |  |  |
|               |                                  |                                       |            |          |            | □ 0             | 0             |            |          |           | 1 🗆        |          |  |  |
| 2             | 2.01                             | 6                                     | 0          |          |            |                 | GENERAL QU    | ESTIONS    |          |           |            |          |  |  |
| _             |                                  |                                       | -<br>-     |          |            | 0               | 0             |            |          |           | 1 🗆        |          |  |  |
| 2             | 2.02                             | 7                                     | 0          |          |            | v               | ·             |            |          |           |            |          |  |  |
| -             | 2.02                             | · · · · · · · · · · · · · · · · · · · | ,<br>N     |          |            |                 | 0             |            |          |           | 1 🗖        |          |  |  |
| 2             | 2.03                             | Q                                     | 0          |          |            | · L ·           |               |            |          |           |            |          |  |  |
| ~             | 2.05                             | •                                     | v<br>      |          |            |                 | 0             |            |          |           |            |          |  |  |
| 2             | 2.04                             |                                       |            |          |            |                 | v             |            |          |           |            |          |  |  |
| 2             | 2.04                             | 3                                     | U 🔽        |          |            |                 | •             |            |          |           |            |          |  |  |
| 2             | 2.05                             | 10                                    |            |          |            | L V             | U             |            |          |           |            |          |  |  |
| 2             | 2.05                             | 10                                    | U          |          |            |                 | •             |            |          |           |            |          |  |  |
| 2             |                                  |                                       |            |          |            | U               | U             |            |          |           |            |          |  |  |
| 2             | 2.06                             |                                       | U          |          |            |                 |               |            |          |           |            | <u> </u> |  |  |
| Record:       | 1 Of                             | 71 🕨 🚺                                |            | _        | _          |                 |               |            | _        |           | _          |          |  |  |
| Print Grid    | Grid to F                        | rcel                                  | Preview F  | orm      | Print a RI | ank Form        | Сору          | Delete     |          | Save      |            | Close    |  |  |
|               |                                  |                                       | I TEVIEW F |          |            |                 | Copy          | Deiele     |          | Jave      |            | olose    |  |  |